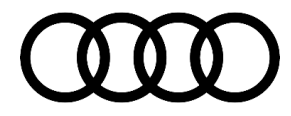

#### 91 MIB2 High: Navigation data read error/reboots, DTC B126CF0 and/or B126CF1 stored in the information module

91 20 37 2057052/2 February 20, 2020. Supersedes Technical Service Bulletin Group 91 number 19-08 dated October 31, 2019 for reasons listed below.

| Model(s)              | Year        | VIN Range | Vehicle-Specific Equipment |
|-----------------------|-------------|-----------|----------------------------|
| A5, Q5                | 2018 - 2019 | All       | MIB2 High                  |
| A3, A6, A7,<br>and TT | 2016 - 2019 | All       | MIB2 High                  |
| A4, Q7, and<br>R8     | 2017 - 2019 | All       | MIB2 High                  |

#### Condition

| REVISION HISTORY |            |                                                                                     |  |  |  |  |
|------------------|------------|-------------------------------------------------------------------------------------|--|--|--|--|
| Revision         | Date       | Purpose                                                                             |  |  |  |  |
| 2                | -          | Revised title<br>Revised header (Added DTC)<br>Revised <i>Condition</i> (Added DTC) |  |  |  |  |
| 1                | 10/31/2019 | Initial publication                                                                 |  |  |  |  |

© 2020 Audi of America, Inc.

Page 1 of 10

All rights reserved. Information contained in this document is based on the latest information available at the time of printing and is subject to the copyright and other intellectual property rights of Audi of America, Inc., its affiliated companies and its licensors. All rights are reserved to make changes at any time without notice. No part of this document may be reproduced, stored in a retrieval system, or transmitted in any form or by any means, electronic, mechanical, photocopying, recording, or otherwise, nor may these materials be modified or reposted to other sites, without the prior expressed written permission of the publisher.

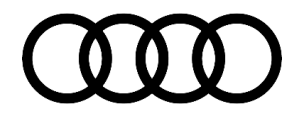

#### **Customer states:**

- The MMI shows the message "Read error occurred when accessing the navigation data" after initialization (Figure 1).
- The MMI reboots constantly.

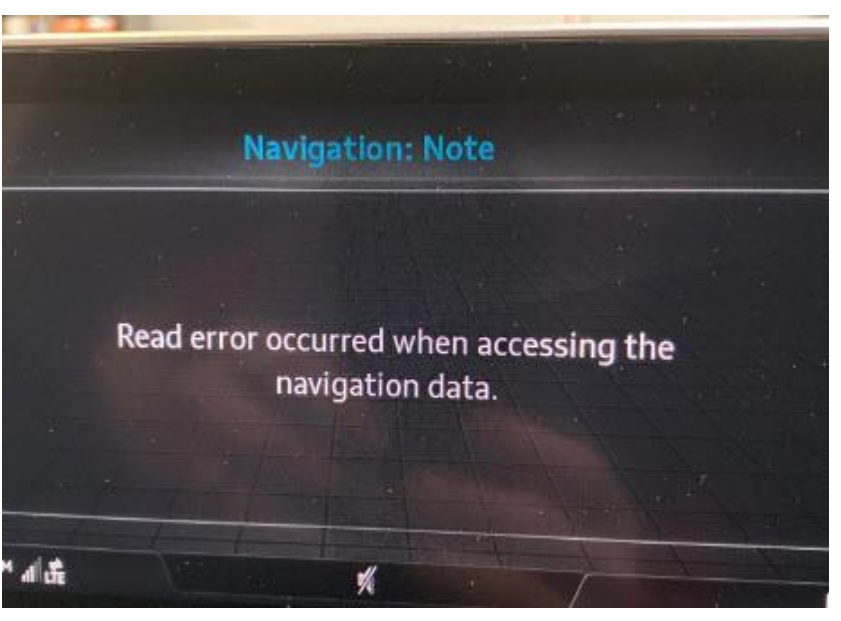

Figure 1. The error message is shown on initialization.

#### Workshop findings:

The following DTCs may be stored in the Information electronics control module 1, J794 (address word 005F):

- DTC B126CF0 (Navigation system Navigation database malfunctioning).
- DTC B126CF1 (Navigation system Navigation database not present).

#### **Technical Background**

If the navigation map database is corrupted during an online update, the message from Figure 1 is displayed and the navigation system is unavailable. The DTC B126CF0 is entered into the information electronics, J794 (address word 005F).

#### **Production Solution**

Not applicable.

<sup>© 2020</sup> Audi of America, Inc.

All rights reserved. Information contained in this document is based on the latest information available at the time of printing and is subject to the copyright and other intellectual property rights of Audi of America, Inc., its affiliated companies and its licensors. All rights are reserved to make changes at any time without notice. No part of this document may be reproduced, stored in a retrieval system, or transmitted in any form or by any means, electronic, mechanical, photocopying, recording, or otherwise, nor may these materials be modified or reposted to other sites, without the prior expressed written permission of the publisher.

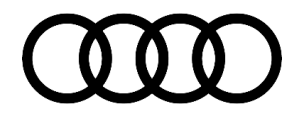

#### **Service**

 In ODIS, please select "OBD" (1). Then select the 005F – Information Control Unit 1 (2) (Figure 2).

| mporter.<br>Dealer:<br>PO | 444<br>08999                           | Engine             | EAUNEE44/210112398<br>EASA 141 kW/172 kW | <i>4</i>    | 1 11 00 V | Ø            |      |
|---------------------------|----------------------------------------|--------------------|------------------------------------------|-------------|-----------|--------------|------|
| control modules           | 7/                                     |                    |                                          | 1           | K WG2     | Operating mo | xdes |
| Vehicle ORD               | Control most in OR                     | 0 000              |                                          |             |           | Q: Disgrouin | -    |
| Sustam                    | neroy - Contractor                     | o promenny v       |                                          | SR Invitent | Update    | 🇯 OBD        |      |
| 0019-Gateway (UDS/        | ISOTR/-I-I-I)                          | 0                  |                                          | Nodent      | Now       | -            | -    |
| 0017 - Dash Board         |                                        | 14                 |                                          | D Incident  | C cyclic  | Ga Measuren  | ment |
| 0046 - Central Module     | e Comfort System                       |                    |                                          | D OK        | 0 5       | 📔 Info       |      |
| 006F - Information Co     | ontrol Unit 1 (UDS/ISOTP/-/-/-)        |                    |                                          | D Incident  |           | 😧 Admin      |      |
|                           |                                        |                    |                                          |             |           |              |      |
|                           |                                        |                    |                                          |             |           | Log          |      |
|                           |                                        |                    |                                          |             |           | Data         |      |
|                           |                                        |                    |                                          |             |           | Extras       |      |
|                           |                                        |                    |                                          |             |           | Help         |      |
|                           |                                        |                    |                                          |             |           | Info         |      |
|                           |                                        |                    |                                          |             |           | Trace        |      |
|                           |                                        |                    |                                          |             |           |              |      |
|                           |                                        |                    |                                          |             |           |              |      |
|                           |                                        |                    |                                          |             |           |              |      |
|                           |                                        |                    |                                          |             |           |              |      |
|                           |                                        |                    |                                          |             |           |              |      |
|                           |                                        |                    |                                          |             |           |              |      |
|                           |                                        |                    |                                          |             |           |              |      |
| Neverskes Ports           |                                        |                    |                                          |             |           |              |      |
| etworking diagram Control | Module List Components List DTC memory | y Ist Equpment ist |                                          |             |           |              |      |
|                           |                                        |                    |                                          |             |           | M 171        | 1    |

Figure 2. Select the 005F module.

© 2020 Audi of America, Inc.

Page 3 of 10

C 2020 Audit of Ariticrica, Inc. All rights reserved. Information contained in this document is based on the latest information available at the time of printing and is subject to the copyright and other intellectual property rights of Audi of America, Inc., its affiliated companies and its licensors. All rights are reserved to make changes at any time without notice. No part of this document may be reproduced, stored in a retrieval system, or transmitted in any form or by any means, electronic, mechanical, photocopying, recording, or otherwise, nor may these materials be modified or reposted to other sites, without the prior expressed written permission of the publisher.

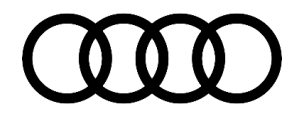

2, In the drop-down menu "Control module OBD", select "Basic Settings" (3), then click on the arrow to the right (4) (Figure 3).

| iporter:<br>ealer:          | 444<br>03999                           | VIN<br>Engine:                           | BAUNEE4MZ15112398<br>EASA 141 kW / 172 kW |    | a 🕴        |          | 6        |          |      |
|-----------------------------|----------------------------------------|------------------------------------------|-------------------------------------------|----|------------|----------|----------|----------|------|
| 0.                          | =                                      |                                          | .4                                        |    | <b>S</b> 1 | ) 11.90V | (        | Y        |      |
| introl modules              |                                        |                                          | - ·                                       |    |            |          | Operatin | ng mode  | \$ 1 |
| ehicle OBD: Total DTC mer   | mory 🔍 🧿 Control module OBD            | DTC memory                               | 0                                         |    |            |          | 😵 Diag   | gnosis   |      |
| System                      |                                        | DTC memory                               |                                           | SB | Incident   | Update   | B OBC    | D        |      |
| 0019 - Gateway (UDS/IS      | OTP/=/=/-/)                            | Dut <del>out Disgnasti</del> c Test Mode |                                           |    | Incident   | Now      |          |          |      |
| 0017 • Dash Board           | 3                                      | Codeg Rus Master                         |                                           | Ð  | Incident   | C cyclic | 🛆 Mea    | esuremen | at   |
| 0046 - Central Module C     | Comfort System                         | Measured values<br>Adaptation            |                                           | Ð  | OK.        | 0 s      | 😫 Info   |          |      |
| 005F - Information Cont     | rol Unit 1 (UDS/ISOTP/-/-/-/)          | Access Authorization                     |                                           | ۵  | Incident   |          | 🥥 Adm    | nin      |      |
|                             |                                        | Transform                                |                                           |    |            |          |          |          |      |
|                             |                                        |                                          |                                           |    |            |          | Log      |          | 4    |
|                             |                                        |                                          |                                           |    |            |          | Data     |          |      |
|                             |                                        |                                          |                                           |    |            |          | Extras   |          |      |
|                             |                                        |                                          |                                           |    |            |          | Halo     |          |      |
|                             |                                        |                                          |                                           |    |            |          | neiþ     |          | - 23 |
|                             |                                        |                                          |                                           |    |            |          | info     |          | 3    |
|                             |                                        |                                          |                                           |    |            |          | Trace    |          |      |
|                             |                                        |                                          |                                           |    |            |          |          |          |      |
|                             |                                        |                                          |                                           |    |            |          |          |          |      |
|                             |                                        |                                          |                                           |    |            |          |          |          |      |
|                             |                                        |                                          |                                           |    |            |          |          |          |      |
|                             |                                        |                                          |                                           |    |            |          |          |          |      |
|                             |                                        |                                          |                                           |    |            |          |          |          |      |
|                             |                                        |                                          |                                           |    |            |          |          |          |      |
|                             |                                        |                                          |                                           |    |            |          |          |          |      |
| etworking diagram Control M | Iodule List Components List DTC memory | list Equipment list                      |                                           |    |            |          |          |          |      |
|                             |                                        |                                          |                                           |    |            |          | *        | 131      | A    |
|                             |                                        |                                          |                                           |    |            |          | »        | Ø        |      |

Figure 3. Select the basic settings.

© 2020 Audi of America, Inc.

Page 4 of 10

C 2020 Audit of Ariticrica, Inc. All rights reserved. Information contained in this document is based on the latest information available at the time of printing and is subject to the copyright and other intellectual property rights of Audi of America, Inc., its affiliated companies and its licensors. All rights are reserved to make changes at any time without notice. No part of this document may be reproduced, stored in a retrieval system, or transmitted in any form or by any means, electronic, mechanical, photocopying, recording, or otherwise, nor may these materials be modified or reposted to other sites, without the prior expressed written permission of the publisher.

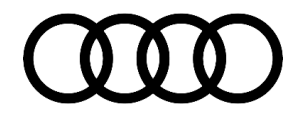

 In the list on the left, select "[VO]\_HDD\_Partition\_For mat" (5), then click the single right-pointing arrow in the center (6) (Figure 4).

| Officered Diagnostic Information Sy | ystem Service - 5.1.6                    | De la                            |                   |                                                                                                    | _               | - 0        | >  |
|-------------------------------------|------------------------------------------|----------------------------------|-------------------|----------------------------------------------------------------------------------------------------|-----------------|------------|----|
| mporter:<br>Desler                  | 444                                      | VIN                              | BAUNEE4MZ15112398 | 🥔 🔩 💊                                                                                                    | 6               | Ø          |    |
| (0.                                 | -                                        | cityine.                         | CACINE INTERNET   | 💽 J) 1190V                                                                                                    | 1               | W          |    |
| control modules Results             |                                          |                                  |                   |                                                                                                    | Operatio        | ng mode:   |    |
|                                     |                                          |                                  |                   |                                                                                                    | Dia             | gnosis     |    |
| 005F - Information Control I        | Unit 1 (UDS / ISOTP / 4M1095880G / 1451. | /030/EV_MUHig6C3Gen2HBAS/001115) |                   | DTC memory V                                                                                                    | B OBC           | D          |    |
| JUS basic settings - Basil          | c settings selection                     |                                  |                   |                                                                                                    | an              |            |    |
| Name                                |                                          | A Sele                           | tion              |                                                                                                    | O Mas           | vsi varbar | vt |
| [VO]_Frequency_Seek_AN              | <b>0</b> ,                               |                                  |                   |                                                                                                    |                 | 1904 Germa | 1  |
| [VO]_Frequency_Seek_FM              |                                          |                                  |                   |                                                                                                    | e mo            |            |    |
| VOLHDD_Partition_Form               | a)                                       |                                  |                   |                                                                                                    | ( Adn           | nin        |    |
| Infotainment recorder               |                                          |                                  |                   |                                                                                                    | Log             |            |    |
| Start ring break diagnostic         |                                          |                                  | 0                 |                                                                                                    | contra<br>canno |            |    |
| [VO]_Media_Region_Code              | e_Counter_Reset                          |                                  | 0.                |                                                                                                    | Data            |            |    |
| Media child security                |                                          | *                                |                   |                                                                                                    | Extras          |            |    |
| Reset navigation calibration        | n                                        |                                  |                   | 1                                                                                                    | Heln            |            |    |
| Authorization level for prote       | ection of minors                         | (V)                              |                   |                                                                                                    | Trop            |            |    |
| Preparing return document           | tation                                   | 2                                |                   | in the second second se | Into            |            |    |
| Reset to factory setting            |                                          | 100                              |                   |                                                                                                    | Trace           |            |    |
| Source selection for update         | e programming                            | 15                               |                   |                                                                                                    |                 |            |    |
| Start update programming            |                                          |                                  |                   |                                                                                                    |                 |            |    |
| Release of SWaP function            | E.                                       |                                  |                   |                                                                                                    |                 |            |    |
| Deletion of a SWaP function         | n                                        |                                  |                   |                                                                                                    |                 |            |    |
| [VO]_Service_Seek_DAB               |                                          |                                  |                   |                                                                                                    |                 |            |    |
| Adapt telephone handset             |                                          |                                  |                   |                                                                                                    |                 |            |    |
| -                                   |                                          | *                                |                   | 1721                                                                                                    |                 |            |    |
| ilter.                              |                                          |                                  |                   | N                                                                                                    |                 |            |    |
|                                     |                                          |                                  |                   | < >                                                                                                    |                 |            |    |
| 005F-GES                            |                                          |                                  |                   |                                                                                                    | -               | 171        | A  |
|                                     |                                          |                                  |                   | A                                                                                                    | -               | 444        | -  |

Figure 4. Select the basic setting.

© 2020 Audi of America, Inc.

Page 5 of 10

C 2020 Audit of Ariticrica, Inc. All rights reserved. Information contained in this document is based on the latest information available at the time of printing and is subject to the copyright and other intellectual property rights of Audi of America, Inc., its affiliated companies and its licensors. All rights are reserved to make changes at any time without notice. No part of this document may be reproduced, stored in a retrieval system, or transmitted in any form or by any means, electronic, mechanical, photocopying, recording, or otherwise, nor may these materials be modified or reposted to other sites, without the prior expressed written permission of the publisher.

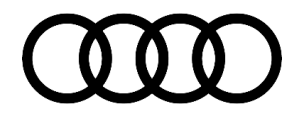

Hit the "Next" button on the 4. bottom right (7) (Figure 5).

| mporter:<br>Dealer:<br>20:      | 444<br>03999                     | VIN<br>Engine                    | BAUNEE4MZ15112398<br>EASA 141 KW / 172 KW | 🥔 🦺 🏷           |                 |
|---------------------------------|----------------------------------|----------------------------------|-------------------------------------------|-----------------|-----------------|
| Notes I mark das Dass de        |                                  |                                  |                                           | <b>• y</b> 1.** | Operating modes |
| Anno modores [Nesons]           |                                  |                                  |                                           |                 | Diagnosis       |
| 005F - Information Control U    | nit 1 (UDS/ISOTP/4M1035880G/1451 | /030/EV_MUHig6C3Gen2HBAS/001115) |                                           | DTC memory v    | A OBD           |
| UDS basic settings - Basic      | settings selection               |                                  |                                           |                 | 0.1             |
| Name                            |                                  | 20                               | Selection                                 |                 | O Nasci vomor   |
| Deactivate ethernet testabil    | ty service                       |                                  | VOLHDD_Partition_Format                   |                 | Co reaso enen   |
| [VO]_Frequency_Seek_AM          |                                  |                                  |                                           |                 | into .          |
| [VO]_Frequency_Seek_FM          |                                  |                                  |                                           |                 | Admin           |
| Infotainment recorder           |                                  |                                  |                                           |                 | Log             |
| Start ring break diagnostic     |                                  |                                  |                                           |                 | and a second    |
| [VO]_Media_Region_Code_         | Counter_Reset                    |                                  |                                           |                 | Data            |
| Media child security            |                                  | 30                               |                                           |                 | Extras          |
| Reset navigation calibration    |                                  |                                  |                                           | 1               | Help            |
| Authorization level for protect | tion of minors                   | >                                |                                           |                 |                 |
| Preparing return documenta      | fon                              | 4                                |                                           |                 | Info            |
| Reset to factory setting        |                                  |                                  |                                           |                 | Trace           |
| Source selection for update     | programming                      | *                                |                                           |                 |                 |
| Start update programming        |                                  |                                  |                                           |                 |                 |
| Release of SWaP function        |                                  |                                  |                                           |                 |                 |
| Deletion of a SWaP function     |                                  |                                  |                                           |                 |                 |
| [VO]_Service_Seek_DAB           |                                  |                                  |                                           | -               |                 |
| Adapt telephone handset         |                                  |                                  |                                           | 1.              |                 |
| -                               |                                  |                                  |                                           |                 |                 |
| 9ter.                           |                                  |                                  |                                           |                 |                 |
|                                 |                                  |                                  |                                           |                 | )               |
|                                 |                                  |                                  |                                           |                 | -               |

Figure 5. Select next.

Page 6 of 10

<sup>© 2020</sup> Audi of America, Inc. All rights reserved. Information contained in this document is based on the latest information available at the time of printing and is subject to the copyright and other intellectual property rights of Audi of America, Inc., its affiliated companies and its licensors. All rights are reserved to make changes at any time without notice. No part of this document may be reproduced, stored in a retrieval system, or transmitted in any form or by any means, electronic, mechanical, photocopying, recording, or otherwise, nor may these materials be modified or reposted to other sites, without the prior expressed written permission of the publisher.

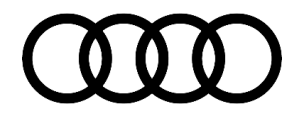

 Make sure that the value for the parameter "[LO]\_Routine Control Option Partition" says "Navigation data base" (8), then click "Next" (9) (Figure 6).

i

**Tip:** Make sure that the "Navigation data base" is selected. An incorrect selection in this step might render the control module/unit nonviable.

| mporter:                     | 444                                     | VIN                                  | BAUNEE4MZ15112398                | a 🖡 🖌        | (TA)            |
|------------------------------|-----------------------------------------|--------------------------------------|----------------------------------|--------------|-----------------|
| Dealer:                      | 03999                                   | Engine                               | EASA 141 KW / 172 KW             |              |                 |
| R0:                          |                                         |                                      |                                  | San A Howk   | 0               |
| Control modules Results      |                                         |                                      |                                  |              | Operating modes |
| 005F - Information Control L | Unit 1 (UDS / ISOTP / 4M1035880G / 1451 | /030 / EV_MUHig6C3Gen2HBAS / 001115) |                                  | DTC memory v | Diagnosis       |
| UDS basic settings - Set p   | arameters                               |                                      |                                  |              | DBD 🌒           |
| VOI HDD Partition Form       | at                                      | Parameters                           | Value                            | Unit         |                 |
|                              |                                         | [LO]_Routine Control Optio           | n Partition Navigation data base |              | 🕰 Measuremen    |
|                              |                                         |                                      |                                  |              | 😭 Info          |
|                              |                                         |                                      |                                  |              | 😡 Admin         |
|                              |                                         |                                      | 0                                |              |                 |
|                              |                                         |                                      | ٦٥,                              |              | Log             |
|                              |                                         |                                      |                                  |              | Data            |
|                              |                                         |                                      |                                  |              | Eutrop          |
|                              |                                         |                                      |                                  |              | LANDS           |
|                              |                                         |                                      |                                  |              | Help            |
|                              |                                         |                                      |                                  |              | Info            |
|                              |                                         |                                      |                                  |              | Traza           |
|                              |                                         |                                      |                                  |              |                 |
|                              |                                         |                                      |                                  |              |                 |
|                              |                                         |                                      |                                  |              |                 |
|                              |                                         |                                      |                                  |              |                 |
|                              |                                         |                                      |                                  | 0            |                 |
|                              |                                         |                                      |                                  | ð.           |                 |
|                              |                                         |                                      |                                  |              |                 |
|                              |                                         |                                      |                                  |              |                 |
|                              |                                         |                                      |                                  |              |                 |
| Default parameters           |                                         |                                      |                                  |              |                 |
| N6F-GES                      |                                         |                                      |                                  | X            | >> 12           |

Figure 6. Navigation data base partition.

© 2020 Audi of America, Inc.

Page 7 of 10

All rights reserved. Information contained in this document is based on the latest information available at the time of printing and is subject to the copyright and other intellectual property rights of Audi of America, Inc., its affiliated companies and its licensors. All rights are reserved to make changes at any time without notice. No part of this document may be reproduced, stored in a retrieval system, or transmitted in any form or by any means, electronic, mechanical, photocopying, recording, or otherwise, nor may these materials be modified or reposted to other sites, without the prior expressed written permission of the publisher.

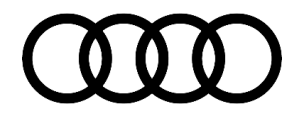

Click "Next" one more time 6. (10) (Figure 7).

| Offboard Diagnostic Information Syst | stem Service - 5.1.6                    |                                  | R                                         |              | 2                                                                                                    | đ X    |
|--------------------------------------|-----------------------------------------|----------------------------------|-------------------------------------------|--------------|----------------------------------------------------------------------------------------------------|--------|
| mporter:<br>Dealer:                  | 444<br>03999                            | VIN<br>Engine:                   | BAUNEE4M215112398<br>EASA.141 KW / 172 KW | 🥔 🦣 💘        |                                                                                                    |        |
| -10                                  | 5                                       |                                  |                                           | 📑 J) 119     | ov 🥸                                                                                                    | /      |
| control modules Results              |                                         |                                  |                                           |              | Operating mo                                                                                                    | odes a |
| 005F - Information Control U         | init 1 /UDS / ISOTP / 4M1035880G / 1451 | /030/EV_MUHig6C3Gen2HBAS/001115) |                                           | DTC memory v | Diagnosi                                                                                                    | 6      |
| JDS basic settings - Select          | t measured values                       |                                  |                                           |              | DBD 🇯                                                                                                    |        |
|                                      |                                         |                                  |                                           |              |                                                                                                    |        |
| Iame                                 | rl                                      |                                  | Selection                                 |              | 🛆 Measure                                                                                                    | ment   |
| IDE056991 Talenhone h                | andret and Charn stat                   |                                  |                                           |              | 📦 Info                                                                                                    |        |
| IIDE045461 Navination of             | aitration                               |                                  |                                           |              | 😡 Admin                                                                                                    |        |
| IIDE018681 Rind break d              | iacnostic result                        |                                  |                                           |              |                                                                                                    |        |
| IMAS007771 Telephone I               | handset                                 |                                  |                                           |              | Log                                                                                                    | -      |
| [MAS00776]_Telephone I               | handset 2                               |                                  |                                           |              | Data                                                                                                    | à      |
| [MAS00951]_Bluetooth                 |                                         | 38                               |                                           |              | Extras                                                                                                    | 1      |
| [IDE01700]_Status of tur             | ner for digital radio (DAB)             |                                  |                                           |              | Help                                                                                                    |        |
|                                      |                                         | >                                |                                           |              | Infe                                                                                                    |        |
|                                      |                                         | <                                |                                           |              | e into                                                                                                    |        |
|                                      |                                         | 100                              |                                           |              | Trace                                                                                                    |        |
|                                      |                                         | 1991                             |                                           |              |                                                                                                    |        |
|                                      |                                         |                                  |                                           |              |                                                                                                    |        |
|                                      |                                         |                                  |                                           |              |                                                                                                    |        |
|                                      |                                         |                                  |                                           | 10           |                                                                                                    |        |
|                                      |                                         |                                  |                                           | 10.          |                                                                                                    |        |
|                                      |                                         |                                  |                                           |              |                                                                                                    |        |
| iter                                 |                                         |                                  |                                           | X            |                                                                                                    |        |
| -                                    |                                         |                                  |                                           |              | 3                                                                                                    |        |
|                                      |                                         |                                  |                                           | SC SC        | 9                                                                                                    |        |
| 05F-GES                              |                                         |                                  |                                           |              | X      X     X | 0      |

Figure 7. Select next.

Page 8 of 10

<sup>© 2020</sup> Audi of America, Inc. All rights reserved. Information contained in this document is based on the latest information available at the time of printing and is subject to the copyright and other intellectual property rights of Audi of America, Inc., its affiliated companies and its licensors. All rights are reserved to make changes at any time without notice. No part of this document may be reproduced, stored in a retrieval system, or transmitted in any form or by any means, electronic, mechanical, photocopying, recording, or otherwise, nor may these materials be modified or reposted to other sites, without the prior expressed written permission of the publisher.

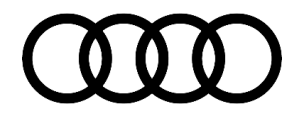

 Select "Start" (11). The basic setting should complete within a few seconds (Figure 8).

| G Offboard Diagnostic Information Syst | tem Service - 5.1.6                   |                      |              |                                                                                                    |      |         |   |    |         |        | - 0       | ×    |
|----------------------------------------|---------------------------------------|----------------------|--------------|----------------------------------------------------------------------------------------------------|------|---------|---|----|---------|--------|-----------|------|
| Importer.                              | 444                                   | VIN                  |              | BAUNEE4M215112398                                                                                                    |      |         |   | 2. | 0       | 1      |           |      |
| RO                                     | -                                     | Light                |              | Loss of the second second seco |      |         |   | 4) | 11.90 V | 1      | w         |      |
| Control modules Results                |                                       |                      |              |                                                                                                    |      |         |   |    |         | Operat | ng modes  |      |
|                                        |                                       |                      |              |                                                                                                    |      | DTO     |   |    | 0       | 😯 Dia  | gnosis    |      |
| 006F - Information Control Un          | nt 1 (UDS / ISOTP / 4M1035880G / 1451 | /030/EV_MUHig6C3Gen2 | HBAS/001115) |                                                                                                    |      | DICmemo | γ | ~  |         | B OB   | D         |      |
| Basic settings - status                | c not acuve                           |                      |              |                                                                                                    |      |         |   |    |         | an     |           |      |
| Name                                   |                                       | RDID                 | Status       | Result                                                                                                    |      | Value   |   | _  |         | CO Me  | asuremen  |      |
| > [VO]_HDD_Partition_Form              | nat                                   | \$026C               | not active   | Unknown status                                                                                                    |      |         |   |    |         |        |           |      |
|                                        |                                       |                      |              |                                                                                                    |      |         |   |    |         | -      |           |      |
|                                        |                                       |                      |              |                                                                                                    |      |         |   |    | _       | AD NO  | nin<br>Da |      |
|                                        |                                       |                      |              |                                                                                                    |      |         |   |    |         | Log    |           |      |
| Name                                   |                                       |                      |              |                                                                                                    | RDID | Value   |   |    |         |        |           |      |
|                                        |                                       |                      |              |                                                                                                    |      |         |   |    |         | Data   |           |      |
|                                        |                                       |                      |              |                                                                                                    |      |         |   |    |         | Extras |           | - 14 |
|                                        |                                       |                      |              |                                                                                                    |      |         |   |    |         | Help   |           | ¥    |
|                                        |                                       |                      |              |                                                                                                    |      |         |   |    |         | into   |           | - 38 |
|                                        |                                       |                      |              |                                                                                                    |      |         |   |    |         | Trace  |           |      |
|                                        |                                       |                      |              |                                                                                                    |      |         |   |    |         |        |           |      |
|                                        |                                       |                      |              |                                                                                                    |      |         |   |    |         |        |           |      |
| - 1                                    | 1                                     |                      |              |                                                                                                    |      |         |   |    |         |        |           |      |
| 1                                      |                                       |                      |              |                                                                                                    |      |         |   |    |         |        |           |      |
|                                        |                                       |                      |              |                                                                                                    |      |         |   |    | -       |        |           |      |
| Start Next Stop: Stop al               | 1                                     |                      |              |                                                                                                    |      |         | M | <  | 7       |        |           |      |
| GES                                    |                                       |                      |              |                                                                                                    |      |         |   |    | ×       | >>     | 12        | 0    |
| BV_inforContrUnit1605/                 |                                       |                      |              |                                                                                                    |      |         |   |    |         |        |           |      |

Figure 8. Execute the basic setting.

8. Update the navigation database according to the steps in TSB 2037809: *"91 How to update MMI MIB navigation map – potential customer concerns"*. This will reinstall a working navigation database.

| W | a | rr | a | n | ty |  |
|---|---|----|---|---|----|--|
|   |   |    |   |   |    |  |

| Claim Type:                                                                                                    | <ul> <li>110 up to 48 Months/50,000 Miles.</li> </ul>                                                                  |           |       |  |  |  |  |  |
|----------------------------------------------------------------------------------------------------|----------------------------------------------------------------------------------------------------|-----------|-------|--|--|--|--|--|
|                                                                                                    | G10 for CPO Covered Vehicles – Verify Ow                                                                               | ner.      |       |  |  |  |  |  |
|                                                                                                    | <ul> <li>If the vehicle is outside any warranty, this Technical Service Bulletin is<br/>informational only.</li> </ul> |           |       |  |  |  |  |  |
| Service Number:                                                                                                    | 9196                                                                                                    |           |       |  |  |  |  |  |
| Damage Code:                                                                                                    | 0039                                                                                                    |           |       |  |  |  |  |  |
| Labor Operations:                                                                                                    | Format the Navigation Database Partition via OBD                                                                       | 0151 0000 | 15 TU |  |  |  |  |  |
|                                                                                                    | Program infotainment control unit & Test<br>Functionality                                                              | 9196 0299 | 70 TU |  |  |  |  |  |
| Diagnostic Time: GFF 0150 0000 Time stated the diagnostic Time Time stated the diagnostic Time stated the diagnostic Time stated |                                                                                                    |           |       |  |  |  |  |  |

© 2020 Audi of America, Inc.

All rights reserved. Information contained in this document is based on the latest information available at the time of printing and is subject to the copyright and other intellectual property rights of Audi of America, Inc., its affiliated companies and its licensors. All rights are reserved to make changes at any time without notice. No part of this document may be reproduced, stored in a retrieval system, or transmitted in any form or by any means, electronic, mechanical, photocopying, recording, or otherwise, nor may these materials be modified or reposted to other sites, without the prior expressed written permission of the publisher.

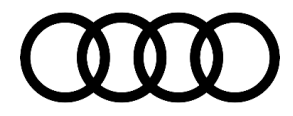

|                | Road test prior to the service procedure | No allowance | 0 TU |
|----------------|------------------------------------------|--------------|------|
|                | Road test after the service procedure    | No allowance | 0 TU |
| Claim Comment: | As per TSB #2057052/2                    |              |      |

All warranty claims submitted for payment must be in accordance with the Audi Warranty Policies and Procedures Manual. Claims are subject to review or audit by Audi Warranty.

#### **Required Parts and Tools**

See TSB 2037809.

#### **Additional Information**

The following Technical Service Bulletin(s) will be necessary to complete this procedure:

• TSB 2037809, 91 How to update MMI MIB navigation map – potential customer concerns.

All part and service references provided in this TSB (2057052) are subject to change and/or removal. Always check with your Parts Department and/or ETKA for the latest information and parts bulletins. Please check the Repair Manual for fasteners, bolts, nuts, and screws that require replacement during the repair.

©2020 Audi of America, Inc. All rights reserved. The information contained in this document is based on the latest information available at the time of printing and is subject to the copyright and other intellectual property rights of Audi of America, Inc., its affiliated companies and its licensors. All rights are reserved to make changes at any time without notice. No part of this document may be reproduced, stored in a retrieval system, or transmitted in any form or by any means, electronic, mechanical, photocopying, recording, or otherwise, nor may these materials be modified or reposted to other sites, without the prior expressed written permission of the publisher.

© 2020 Audi of America, Inc.

Page 10 of 10

All rights reserved. Information contained in this document is based on the latest information available at the time of printing and is subject to the copyright and other intellectual property rights of Audi of America, Inc., its affiliated companies and its licensors. All rights are reserved to make changes at any time without notice. No part of this document may be reproduced, stored in a retrieval system, or transmitted in any form or by any means, electronic, mechanical, photocopying, recording, or otherwise, nor may these materials be modified or reposted to other sites, without the prior expressed written permission of the publisher.